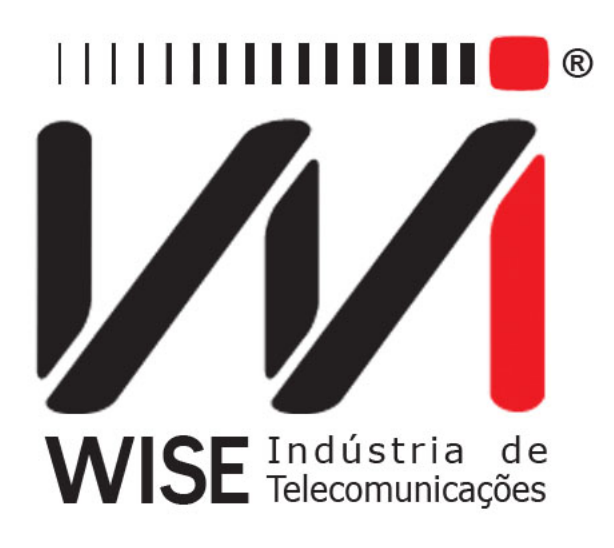

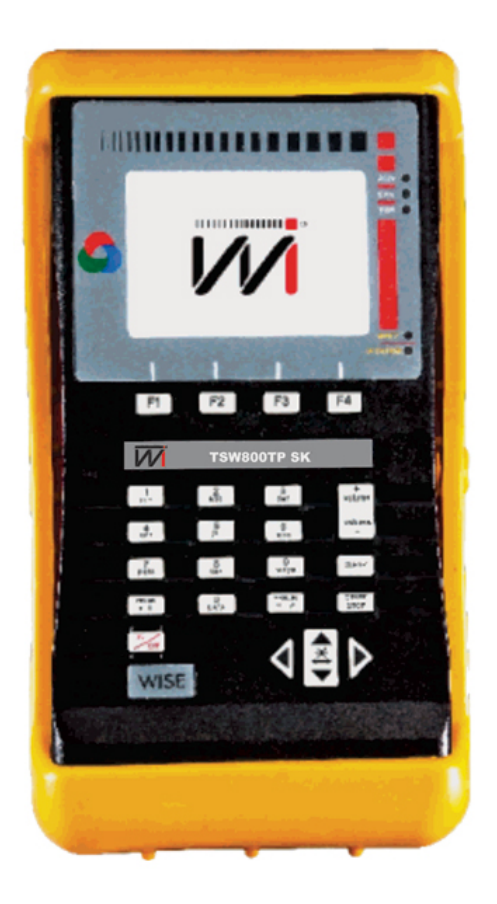

# $\frac{\rm Manual\ de\ Operação}{TSW800TPsk}$

Versão: 1 Revisão: 2 Julho/2015

# Direitos de edição

- Este manual foi elaborado pela equipe da **Wise Indústria de Telecomunicações**. Nenhuma parte ou conteúdo deste manual pode ser reproduzido sem autorização por escrito da **Wise Indústria de Telecomunicações**.
- A Wise Indústria de Telecomunicações se reserva o direito de modificar seus produtos, assim como o conteúdo de seus manuais, a qualquer momento, sem aviso prévio, de acordo com as próprias necessidades.
- Como os produtos da **Wise Indústria de Telecomunicações** se mantém em constante aperfeiçoamento, algumas características podem não estar inclusas nos manuais, sendo anexadas ao produto em adendos.
- Qualquer contribuição ou crítica que possa melhorar a qualidade deste produto ou manual será bem vinda pela equipe da empresa.
- Se o conteúdo deste manual estiver em desacordo com a versão do equipamento fornecido ou seu manuseio, por favor, entre em contato com a empresa:

**Telefone/fax:** (61) 3486-9100 **E-mail:** wise@wi.com.br

# Wise Indústria de Telecomunicações Departamento Comercial:

Setor de Indústria Bernardo Sayão SIBS quadra 01 conjunto D lote 12 Núcleo Bandeirante - Brasília - DF CEP: 71736 -104

Visite a nossa Home Page: http://www.wi.com.br

# Sumário

| 1 | Introdução<br>1.1 Funcionamento do TSW800TPsk                                                                                                    | <b>4</b><br>4<br>5                           |
|---|----------------------------------------------------------------------------------------------------|----------------------------------------------|
| 2 | Características físicas   2.1 Conexões Externas   2.2 LEDs   2.3 Teclado   2.4 Bateria                                                                                                    | <b>8</b><br>8<br>9<br>9                      |
| 3 | Operação Inicial do Equipamento 1                                                                                                    | .1                                           |
| 4 | Ethernet14.1Teste via Ethernet14.2Ethernet Configuration14.3Modem Configuration14.4Firmware Update14.5IPTV Via Ethernet14.6Speedy*1                                                                                                    | .1<br>12<br>13<br>15<br>15                   |
| 5 | Line 1   5.1 Line Configuration 1   5.2 Test via Line (Showtime) 1   5.2.1 Summary 1   5.2.2 Counters 2   5.2.3 Graphs 2   5.2.4 Details 2                                                                                                    | .7<br>17<br>21<br>21<br>22<br>22             |
|   | 5.3 Modem Emulation (Through Mode) 2   5.4 Speedy* 2   5.5 Certificador 2                                                                                                    | 23<br>23<br>25                               |
| 6 | Testes com a Internet   2     6.1 Browser   2     6.2 Ping   2                                                                                                    | 26<br>26<br>27                               |
| 7 | System 2   7.1 File Manager 2   7.1.1 Salvando um teste e editando o título da memória 2   7.1.2 Visualizando ou alterando conteúdo da memória 2   7.2 Setup 2   7.3 Software Update (Internet) 2   7.4 Registry 2   7.5 Remote Assistance 3   7.6 Results Download 3 | 29<br>29<br>29<br>30<br>31<br>32<br>32<br>33 |
| 8 | Tap 3   8.1 Teste metálico PASSA/FALHA 5   8.2 Teste ADSL 5   8.3 Arquivos TAP 5   8.4 Config TAP 5   8.5 Tensão AC/DC 5                                                                                                    | <b>\$4</b><br>35<br>36<br>37<br>38<br>40     |

| 8.6 | Distância ao curto (Resistência)   | 40 |
|-----|------------------------------------|----|
| 8.7 | Distância ao aberto (Capacitância) | 41 |
| 8.8 | Megometro(Isolação)                | 42 |

# 1 Introdução

### 1.1 Funcionamento do TSW800TPsk

O TSW800TPsk têm duas funções principais, ele é utilizado para instalação, manutenção ou reparo dos serviços xDSL e para levantamento e análise dos diversos parâmetros de uma linha telefônica de cobre. O produto permite a verificação e certificação do acesso e do serviço contratado. Verifica a velocidade e a qualidade da conexão e possibilita a identificação de problemas de conectividade entre o assinante xDSL e a Central Telefônica. Uma vez concluída esta fase conhecida como "alinhamento" é possível estabelecer uma conexão com a Internet usando um dos protocolos PPPoE, IPoA, MER ou BRIDGE conforme a configuração da linha.

O TSW800TPsk simula as funções do modem do assinante (ATU-R) e pode se conectar com o modem da central (ATU-C) de vários pontos da rede, tais como DG CENTRAL, ARMÁRIO DE DISTRIBUIÇÃO, DG DO ASSINANTE, SPLITTER REMOTO e outros. O equipamento TSW800TPsk possibilita às empresas de manutenção e instalação de linhas xDSL verificarem se a ponta do assinante consegue estabelecer uma conexão com a central telefônica na taxa pretendida e estimar a taxa máxima possível para aquela linha. A qualidade do serviço pode ser garantida analisando os parâmetros da conexão. Nos casos em que a conexão não é possível, pode-se isolar a falha conectando-se o TSW800TPsk ao longo de vários pontos entre o assinante e a central. Na versão atual o TSW800TPsk apresenta:

### Testes xDSL

- Velocidades estabelecidas automaticamente na negociação para transferência de dados *downstream* e *upstream*.
- Velocidade máxima em que é possível estabelecer uma conexão *downstream* (sentido central assinante) e *upstream* (sentido assinante central).
- Atenuação de *upstream* e *downstream*.
- Margem de ruído de *upstream* e *downstream*.
- Potência de transmissão de upstream e downstream.
- Histograma do número de bits por canal para downstream e upstream.
- Padrão em que foi estabelecida a conexão G-DMT (ADSL), ANSI-T1.413, G.992.3 (ADSL2), G.992.5 (ADSL2+).

### Testes do par metálico

- Distância ao curto / Teste de enlace.
- Distância ao aberto.
- Isolação.

Os resultados de tanto os testes xDSL como os do par metálico poderão ser armazenados na memória como arquivos.

Uma vez testada a camada física, o equipamento TSW800TPsk permite também que sejam feitos os testes de rede nas camadas superiores, verificando a conectividade com a Internet. Esses testes são o PING, o BROWSER e o THROUGHPUT.

Com o teste de PING é possível enviar um pacote IP (ECHO REQUEST) para qualquer endereço IP válido na Internet. Caso a conexão esteja funcional, será recebido um pacote de resposta (ECHO REPLY) e é apresentado o tempo decorrido entre o envio e o recebimento dos pacotes. O teste de BROWSER faz uma navegação gráfica na maioria dos websites da Internet, comprovando a conectividade entre o TSW800TPsk e a Internet.

O teste de THROUGHPUT mede a taxa de DOWNLOAD que está sendo possível na conexão.

Além da ligação direta na linha telefônica, é possível conectar o TSW800TPsk diretamente ao modem xDSL do cliente através da interface ETHERNET. Uma vez conectado ao modem xDSL, podem ser feitos os mesmos testes já mencionados: o PING, o BROWSER e o THROUGHPUT. Estes recursos possibilitam testar a conexão xDSL passando pelo modem xDSL do cliente, identificando se um determinado problema está no modem xDSL ou no microcomputador do cliente.

Finalmente é possível substituir o modem conectando o TSW800TPsk no seu lugar. Este é o modo MODEM EMULATION, também conhecido como THROUGH MODE, pois o TSW800TPsk é ligado à linha e ao computador agindo como modem.

### 1.2 Especificação Técnica

 $\mathbf{xDSL}$ 

- Normas Aplicáveis:
  - ITUT G.dmt (G.9221), Annex A (ADSL over POTS)
  - ANSI T1.413 Issue 2 (No modo AUTO)
  - G.dmt.bis (G.992.3) (ADSL2 Annex A ADSL over POTS)
  - G.dmt.plus (G.992.5) (ADSL2+ Annex A)
- Velocidade downstream: Até 24Mbs
- Velocidade upstream: Até 2Mbs
- Medidas realizadas:
  - RATE: Velocidade da conexão
  - MAX RATE: Estimativa da velocidade máxima permitida
  - ATTENUAT: Atenuação
  - SNR MARG: Margem de relação Sinal/Ruído
  - TX POWER: Potência de Transmissão
  - Histograma de Número de Bins por Canal
- Contadores:
  - CRC
  - FEC
  - HEC
- Testes adicionais:
  - Ethernet 10/100Base T: Ping, Navegação Internet
    - \* Configuração de Modems
    - \* Teste de PING via conexão xDSL
    - $\ast\,$ Navegação Internet via conexão xDSL
    - \* Upload dos resultados via Internet
    - \* Modo THROUGH

- Display Gráfico Colorido de alta resolução: 480x272 pixels
- Teclado alfa-numérico com 23 teclas, com teclas de funções
- Desligamento automático configurável
- Bateria, que dura em média 5 horas e meia e leva cerca de 4 horas para carregar por completo
  - Carregador de bateria:
    - $\ast\,$  Entrada: AC/DC 90-240VAC, 50-60Hz
    - $\ast$ Saída: 15VDC/1.6A
- Memória para armazenamento de resultados
- Auto Teste
- Especificações Gerais:
  - Tamanho (AxLxP) : 24,6 x 13,2 x 61,8 cm
    - $\ast\,$  Peso: aproximadamente 1,3kg
    - $\ast\,$  Temperatura de operação: 0 a 50 graus centígrados
    - $\ast\,$  Temperatura de armazenamento: -20 a 70 °C
    - $\ast\,$ Umidade: 5% a 95% não condensados
- Conectores:
  - RJ-45 @ 100 O para a conexão com a linha xDSL
  - RJ-45 10/100 Base T Ethernet para teste de rede
  - RJ-45 10/100Base T Ethernet para teste MODO THROUGH
  - Mini USB

### Par Metálico

- Tensão AC
  - Mínimo: 0.0 Vrms
  - Máximo: 400.0 Vrms
  - Resolução: 0.1 Vrms
  - Precisão:  $3\% \pm 1V$
- Tensão DC
  - Mínimo: 0.0 V
  - Máximo: 400.0 V
  - Resolução: 0.1 V
  - Precisão:  $3\% \pm 1V$

### • Distância ao curto / Teste de enlace

- Mínimo: 0 $\Omega$
- Máximo: 1 G $\Omega$
- Resolução:
  - \* 0.1<br/> $\Omega$  para 1 $\leq R \leq 1000 \Omega$
  - \* 0.1 K $\Omega$ para 1 K $\Omega \leq R \leq 999 K \Omega$
  - \* 0.1 M $\Omega$ para 1 M $\Omega \leq R \leq 999 M \Omega$
- Precisão: 2%  $\pm$  5  $\Omega$
- -Relação entre resistência e distância: 89.56  $\Omega$  /Km

Observação: Essa relação refere-se a um cabo metálico de bitola 24 AWG.

### • Distância ao aberto

- Mínimo: 0.0 nF
- Máximo: 3000.0 nF
- Resolução: 0.1 nF
- Precisão 2%  $\pm$  0.5 nF
- Relação entre capacitância e distância: 51.78 nF/Km

Observações:

1. A relação entre capacitância e distância refere-se a um par de bitola 24 AWG.

2. A distância e a capacitância refere-se a medida entre a extremidade onde o equipamento está conectado e a extremidade aberta do cabo.

### Isolação

Tensão: 100 V (Medição durante o teste geral)

- Mínimo:  $1.0 \text{ M}\Omega$
- Máximo: 20000.0 M $\Omega$
- Resolução: 1 M $\Omega$
- Precisão: 5%  $\pm$  1 M $\Omega$

### Tensão: 500 V (Medição individual)

- Mínimo:  $1 \mathrm{M} \Omega$
- Máximo: 20000.0 M $\Omega$
- -Resolução: 1 M $\Omega$
- Precisão: 5%  $\pm$  1.0 M $\Omega$

### • Simetria

- Mínimo: 0.0 dB
- Máximo: +99.9dB
- Resolução: 0.1 dB
- Precisão:  $2\% \pm 1.0 \text{ dB}$

# 2 Características físicas

O TSW800TPsk é um equipamento portátil que apresenta sua operação através de um teclado e de um display de cristal líquido. Os caracteres possuem diversos tamanhos para facilitar a operação e a visualização dos resultados. Apresenta também, um conjunto de LEDs que ajudam a verificar o seu status.

O equipamento é alimentado por um conjunto de baterias internas que devem ser carregadas utilizando fonte própria fornecida juntamente com o mesmo. Nas seções a seguir, cada um dos itens que compõe o equipamento será melhor especificado.

# 2.1 Conexões Externas

- Fonte chaveada SPS: localizado na lateral do equipamento um conector para o carregador de bateria fornecido com o mesmo.
- LINE ETH/ETH: conector RJ45 localizado no painel traseiro, utilizado para conexão do equipamento com linhas xDSL através de um cabo fornecido com o TSW800TPsk e também para utilizar a interface de rede pelo módulo ETHERNET.
- ETH/PC: conector RJ45 localizado no painel traseiro, utilizado para conexão do equipamento com um computador. Utilizado no módulo THROUGH.
- USB: conector USB localizado no painel traseiro, utilizado para conexão do teclado e mouse.

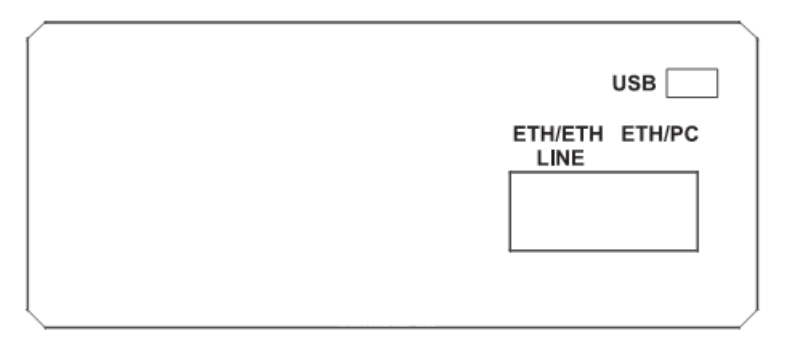

Figura 2.1: Painel Traseiro do TSW800TPsk

# 2.2 LEDs

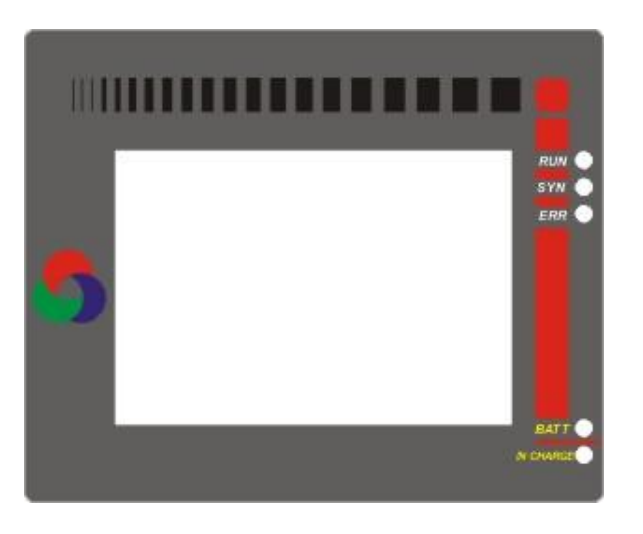

Figura 2.2: LEDs do TSW800TPsk

- RUN: LED de Internet, aceso quando o equipamento consegue autenticação PPP e fica apto para os testes de Internet.
- SYN: LED de sincronismo, aceso quando o equipamento consegue se conectar com a central.
- ERR: Pisca quando há erro durante a conexão.
- BATT: Fica piscando quando a bateria está com uma carga baixa insuficiente para a operação do equipamento.
- IN CHARGE: Aceso ao se conectar o carregador de bateria. Fica vermelho enquanto a bateria está sendo carregada e verde se a bateria já estiver carregada

### 2.3 Teclado

O teclado do TSW800TPsk possui uma diversidade de teclas para facilitar sua operação:

- <sup>on</sup> off Liga e desliga o equipamento.
- F1, F2, F3, F4: São teclas cuja função depende da tela exibida no display, sendo especificada na parte inferior do display, logo acima da tecla.
- ▼, ▲, ◀ e ▶: Usadas para movimentação de cursores pela tela e modificação da opção apontada pelo cursor.
- volume, Volume Não são utilizadas.
- stop Inicia ou termina o teste.
- **PRINT** Funciona como a tecla alfanumérica ".".
- Funciona como a tecla numérica 0 (zero), @ ou espaço.
- Clear Limpa a edição conforme a tela apresentada.
- Error Funciona como tecla alfanumérica "-" (menos, hífen) ou "#".

• **Teclas Alfanuméricas:** Utilizadas nas edições. Quando nas edições numéricas tem o valor do número escrito.

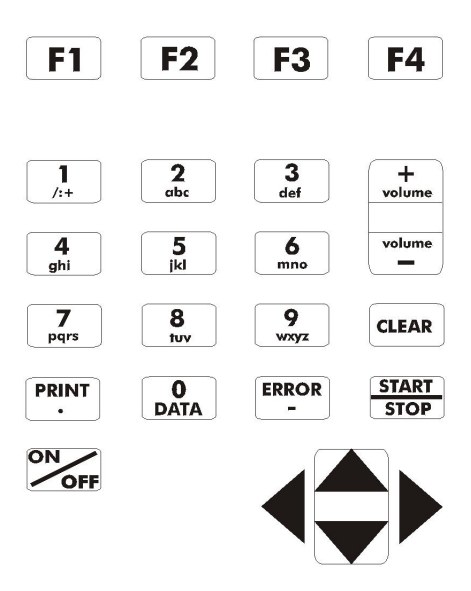

Figura 2.3: Teclado do TSW800TPsk

### 2.4 Bateria

O TSW800TPsk é alimentado por baterias de Lithium-ion com capacidade de manter o funcionamento ininterrupto durante 5 horas e meia em média, dependendo do uso e da carga aplicada. A completa recarga da bateria se dá em aproximadamente 4 horas. É importante lembrar que mesmo com o aparelho desligado a bateria irá sofrer descarga (até 30% ao mês) e é recomendado recarregar o equipamento no mínimo uma vez por mês. Manter a bateria totalmente descarregada diminui o tempo de vida especificado pelo fabricante.

Quando as baterias internas do TSW800TPsk necessitarem de recarga, o equipamento deverá ser conectado à Fonte Chaveada 15V, 1.6A (Entrada: 90 a 240 VAC / 60 Hz) por meio da entrada para o carregador de bateria localizado na lateral do mesmo. Quando a Fonte Chaveada for ligada a rede elétrica, um LED acenderá indicando que a Fonte está pronta para carga.

Durante a carga da bateria, o usuário poderá saber se a mesma já atingiu ou não a sua carga máxima por meio de um LED com a indicação "IN CHARGE" na parte frontal do painel do TSW800TPsk. Enquanto este LED estiver vermelho, significa que a bateria está carregando. Se o LED ficar verde, significa que a bateria atingiu o seu limite máximo. O TSW800TPsk, então, permanece sendo alimentado pelo carregador de modo que, após a desconexão ou falta de energia, as baterias estarão com carga plena.

Caso a bateria não seja carregada até o seu limite máximo, o tempo de funcionamento do TSW800TPsk também será reduzido. Para evitar que interferências da rede elétrica alterem resultados dos testes, é aconselhável que o carregador de bateria não seja conectado ou desconectado do TSW800TPsk com o teste em andamento.

O TSW800TPsk possui um gerenciador de bateria que informa a situação de carga em porcentagem. Quando a bateria atinge o nível mínimo o LED indicado com BATT junto ao display piscará durante 20 (vinte) segundos e a buzina será acionada. Após este tempo o equipamento se desliga. Caso o nível da bateria esteja normal este LED permanece apagado.

Obs.: O TSW800TPsk deverá ser carregado apenas com a Fonte fornecida juntamente com o equipamento; caso contrário, o fabricante não se responsabiliza por eventuais danos provocados ao equipamento e diminuição no desempenho e tempo de vida das baterias.

# 3 Operação Inicial do Equipamento

Ao se ligar o equipamento, com a bateria carregada, a primeira tela que aparece no display é a do logotipo. Esta é a tela inicial do equipamento, mas muda automaticamente para a tela mostrada abaixo, em que é possível escolher que módulo será utilizado: ETHERNET, LINE, SYSTEM e Tap.

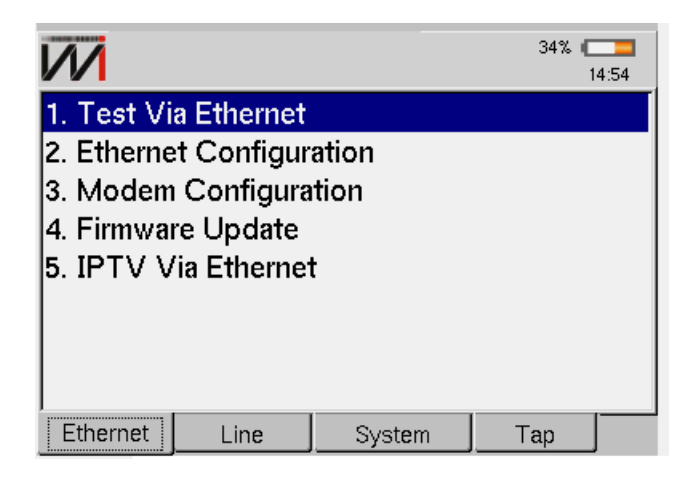

Figura 3.1: Aba Ethernet

A escolha é feita usando as teclas de função abaixo de cada aba (F1, F2, F3, F4) ou as setas ( $\blacktriangleleft$  ou  $\blacktriangleright$ ) para alternar as abas. Cada aba mostra um menu com as possibilidades de teste ou configurações para cada módulo. Para selecionar a opção desejada em cada menu, mova a seleção com as teclas  $\checkmark$  ou  $\checkmark$  e em seguida pressione  $\frac{\text{start}}{\text{stop}}$  ou pressione a tecla alfanumérica cujo número corresponde à opção desejada.

# 4 Ethernet

Ao selecionar o módulo ETHERNET, será exibida a tela da Figura 3

Para acessar as funções desta tela, mova a seleção com as teclas  $\checkmark$  ou  $\land$  e pressione  $\frac{\text{start}}{\text{sup}}$  ou a tecla alfanumérica cujo número corresponde à opção desejada.

O módulo ETHERNET possibilita a verificação da conectividade com a Internet por meio da interface Ethernet. Com o modo ETHERNET, é possível que o equipamento seja conectado no modem xDSL do cliente, fazendo com que o teste inclua este modem. Pode-se escolher entre três testes: PING, BROWSER ou THROUGHPUT. O teste PPPoE é um cliente que permite conectar em uma rede desse gênero. Para detalhes sobre esses testes verifique a seção TESTES COM A INTERNET. Essas opções estão disponíveis ao pressionar a tecla <sup>F3</sup> (ACTIONS).

Outra funcionalidade é permitir que o usuário faça a configuração automática de modems.

### 4.1 Teste via Ethernet

Esta opção é utilizada na conexão através de um modem router. No caso da escolha TESTE VIA ETHERNET, será exibida uma tela de configuração de rede e status da conexão. Essa conexão é iniciada automaticamente usando os parâmetros definidos na opção 2. ETHERNET CONFIGURATION. O andamento e status da mesma pode ser observado na linha logo abaixo do logotipo da Wise.

|             | <u>-&gt;TEST VIA ETH</u><br>3 |               | 1% ( <b>23</b><br>0:06 |
|-------------|-------------------------------|---------------|------------------------|
| Link Up Co  | nnected                       |               |                        |
| Parameter   |                               | Value         |                        |
| IP Address  |                               | 192.168       | 3.1.182                |
| Subnet Mask |                               | 255.255       | 5.255.0                |
| Gateway IP  |                               | 102 169       | 3.1.10                 |
| DNS Server  |                               | 1. Ping       | 1.1.10                 |
| Gateway Mac |                               | 2. Browser    | C:68:45:1D             |
|             |                               | 3. Throughput |                        |
|             |                               | 4. Upload     |                        |
|             |                               | 5. PPPoE      |                        |
|             |                               | 6. Speedy     |                        |
| Home        | View                          | Actions       | Save                   |

Figura 4.1: Teste via Ethernet

Além destes resultados, é possível verificar a tela de estatísticas da conexão. Essas opções estão disponíveis por meio no menu da tecla <sup>F2</sup> (VIEW). Para modificar a tela exibida basta mover a seleção no menu usando as teclas  $\checkmark$  e  $\blacktriangle$  e pressionar  $\frac{\text{surt}}{\text{sup}}$ , ou ainda os números do teclado alfanumérico correspondente a opção desejada.

O menu da tecla <sup>F3</sup> (ACTIONS) permite iniciar o PING, BROWSER e THROUGHPUT. O item 6 (SPEEDY) será explicado no item 4.6. A opção REFRESH DHCP é mostrada nesse aba caso a conexão com a rede local tenha falhado. Basta proceder conforme descrito na seção TESTES COM A INTERNET.

# 4.2 Ethernet Configuration

Esta opção permite a troca dos parâmetros de conexão do modo ETHERNET. Utilize as teclas ve la para mover a seleção até a linha desejada, as teclas <sup>F4</sup> (EDIT) e as setas ou teclas alfanuméricas para modificar as opções. Terminada a edição ou seleção pressione <sup>F4</sup> (OK) para aceitar ou <sup>F1</sup> (CANCEL) para cancelar.

Para obter as informações necessárias automaticamente, escolha a opção AUTOMATIC no parâmetro IP ADDRESS. Se for escolhida a opção MANUAL, o usuário terá que editar todos os parâmetros mostrados na tela. O MAC não precisa ser mudado, deve-se procurar conservar o original (default) do aparelho. Somente altere este valor se isto for requerido pelo teste a ser feito. O valor original é restaurado sempre que se aciona a opção FACTORY DEFAULT na tela DEVICE SETUP (HOME ► SYSTEM ► SETUP).

| ETHERNET->LAN CONFIG<br>ETHERNET CONFIG |                   | 1% 💶<br>0:08 |
|-----------------------------------------|-------------------|--------------|
| Mode:                                   | Automatic         | -            |
| Ip Address:                             | 192.168.1.204     |              |
| Subnet Mask:                            | 255.255.255.0     |              |
| Gateway Ip:                             | 192.168.1.10      |              |
| DNS Server:                             | 8.8.8.8           |              |
| MAC Address:                            | 00:50:C2:7F:80:00 |              |
| Press Edit to change parameter          | 'S                |              |
| Home                                    |                   | Edit         |

Figura 4.2: LAN Configuration

# 4.3 Modem Configuration

Ao selecionar a configuração de MODEM, será exibida a tela a seguir, onde estão listadas as opções de modem que se pode configurar.

|                        | CONFIGURATION                                                                       | 2% 💶<br>0:10 |
|------------------------|-------------------------------------------------------------------------------------|--------------|
| Modem:                 | COMTREND CT-50<br>COLETEK M1120 B                                                   | 72S 🔽        |
|                        | COMTREND CT-507<br>DATACOM DM2270<br>DSLINK 200E<br>DSLINK 260E<br>D-LINK DSL 2500E | 72S          |
| Press Up/Down to chang | je modem                                                                            |              |
| Home                   |                                                                                     | Select       |

Figura 4.3: Modem Select

Pressionando a tecla **F4** (SELECT) escolhe-se a configuração do modem:

|                       | ->MODEM CONFIGU          | RATION                                                                                  | 2% 💶<br>0:09      |
|-----------------------|--------------------------|-----------------------------------------------------------------------------------------|-------------------|
| Configuration:        |                          | PPPoE<br>PPPoE<br>BRIDGE<br>Fixed IP over ATI<br>NAT Fixed IP over<br>Fixed IP Metro IP | M<br>er ATM<br>oE |
| Press Up/Down<br>Back | to change config<br>Home | uration type                                                                            | Select            |

Figura 4.4: Modem Parameters

A tela a seguir mostra os parâmetros de modem para serem visualizados e editados:

|                  | ->MODEM CONFIGU<br>RAMETERS | IRATION       | 35% ( <b>222</b> )<br>0:03 |
|------------------|-----------------------------|---------------|----------------------------|
| VPI              |                             | 8             | _<br>▼                     |
| VCI              | ſ                           | 35            | <b></b>                    |
| Modem Pass       | sword                       | Do not Change | -                          |
| Wireless Int     | erface                      | Enable        | -                          |
| SSID             | ſ                           | rede-wifi     |                            |
| Authenticatio    | on 🛛                        | None          | -                          |
| Press Edit to ch | ange parameters             |               |                            |
| Back             | Go To                       | Edit          | More                       |

Figura 4.5: Modem Parameters

Ao pressionar **F4** (SELECT) será exibida mais uma tela com os últimos parâmetros necessários, que variam de acordo com o modem e o tipo de configuração escolhidos.

|                  | ->MODEM CONFIGU<br>PE PARAMETERS | RATION         | 35% ( <b></b><br>2:06 |
|------------------|----------------------------------|----------------|-----------------------|
| User             |                                  | usuario@proved | dor.com.br            |
| Password         |                                  | senha          |                       |
|                  |                                  |                |                       |
|                  |                                  |                |                       |
|                  |                                  |                |                       |
|                  |                                  |                |                       |
| Press Edit to ch | ango naramotore                  |                |                       |
| Tress Eult to Ch | lange parameters                 |                |                       |
| Back             | Go To                            | Edit           | Execute               |

Figura 4.6: Modem Configuration Type

Para retornar para as telas anteriores, pressione o botão **F1** (BACK). Após fornecer todos os parâmetros necessários, pressione **F4** (EXECUTE) para realizar configuração. Será exibida uma barra de status que informa o andamento da configuração.

# 4.4 Firmware Update

Essa opção é utilizada para atualizar firmware de modems externos, para fazer a atualização o firmware deve estar em um flashdrive conectado a usb do equipamento e o modem conectado a entrada ETH/ETH LINE.

Selecione o modem a ser atualizado:

|                     | MWARE UPDATE<br>EM SELECT | 10% 💶<br>0:43 |
|---------------------|---------------------------|---------------|
| Modem:              | TELSEC TS129              | ai Oi 🗾 🔽     |
|                     |                           |               |
|                     |                           |               |
|                     |                           |               |
| Press Up/Down to ch | nange modem               |               |
| Home                |                           | Select        |

Figura 4.7: Firmware Update

Aperte **F4** para executar a atualização.

|                 | ->FIRMWARE UPDA<br>UPDATER | TE            | 11% ( <b>23</b> 0:43 |
|-----------------|----------------------------|---------------|----------------------|
|                 | TEL                        | SEC TS129i Oi |                      |
|                 |                            |               |                      |
|                 |                            |               | 0%                   |
|                 | Starting firm              | ware update.  |                      |
| Press Execute t | o update modem             | TELSEC TS129i | Oi                   |
| Home            | Back                       |               | Execute              |

Figura 4.8: Firmware Update

# 4.5 IPTV Via Ethernet

O módulo IPTV foi desenvolvido para instalação, manutenção ou reparo dos serviços de IPTV (*Internet Protocol TV*) e VoD (*Video on Demand*) de linhas xDSL. O produto permite verificar se o fluxo de vídeo (*stream*) enviado pelo servidor IPTV ou VoD está chegando e efetua várias medidas com a finalidade de avaliar a qualidade da conexão. As taxas dos fluxos de vídeo, áudio e dados são medidos separadamente além do total de pacotes de cada um. Também são contabilizados diversos tipos de erro que facilitam verificar o que está acontecendo quando o serviço não atinge o desempenho esperado. A perda de pacotes, atrasos e jitter dos mesmos também são contabilizados. Os parâmetros mais importantes são comparados com limiares pré-definidos que definem o nível de qualidade do serviço (QoS).

Para maiores informações sobre os testes de IPTV consulte o manual do módulo IPTV.

### 4.6 Speedy\*

Este é um módulo para autenticação de equipamentos de operadores da Telefônica para o acesso às linhas. Esta autenticação somente é necessária para os protocolos de IP fixo (IPoA e Metro Ethernet – MER), já para os protocolos de IP dinâmico (PPPoE) ou que não necessite de autenticação (BRIDGE) não há a necessidade de acessar este item.

Como o equipamento está ligado a um modem que já está com o protocolo configurado, esta opção será sempre visível na aba ETHERNET para a eventual necessidade de autenticação do equipamento. Na tela HOME, ilustrada na figura 3, selecione a opção 1 (TEST VIA ETHERNET) usando-se as teclas , a e seguir, ou, alternativamente, a tecla alfanumérica 1. Na próxima tela aberta, mostrada a seguir, pressione a tecla **F3** (ACTIONS), em seguida selecione a opção 5.SPEEDY.

| ETHERNET<br>IP RESULT | <u>-&gt;TEST VIA ETH</u><br>S<br>nnected |        |         | 1% ( <b>18</b><br>0:06 |
|-----------------------|------------------------------------------|--------|---------|------------------------|
| Parameter             |                                          |        | Value   |                        |
| IP Address            |                                          |        | 192.168 | 3.1.182                |
| Subnet Mask           | 20                                       |        | 255.255 | 5.255.0                |
| Gateway IP            |                                          |        | 102 169 | 1.1.10                 |
| DNS Server            |                                          | 1. Pin | g       | 1.1.10                 |
| Gateway Mac           | iii                                      | Z. Bro | wser    | C:68:45:1D             |
|                       |                                          | 3. Thr | oughput |                        |
|                       |                                          | 4. Upl | oad     |                        |
|                       |                                          | 5. PPI | PoE     |                        |
|                       |                                          | 6. Spe | eedy    |                        |
| Home                  | View                                     | Act    | tions   | Save                   |

Figura 4.9: Opção Speedy em Test via Ethernet

O próximo passo consiste no preenchimento dos campos da figura a seguir, para finalmente habilitar o acesso.

| ogin.    | login    |  |
|----------|----------|--|
| assword: | password |  |
|          |          |  |
|          |          |  |
|          |          |  |
|          |          |  |
|          |          |  |

Figura 4.10: Habilitação de acesso

# 5 Line

O módulo Line faz um teste qualitativo da linha fornecendo diversos parâmetros da conexão. É possível também fazer os testes de Internet. Ao selecionar a opção Line na tela dos módulos, será exibida a tela a seguir.

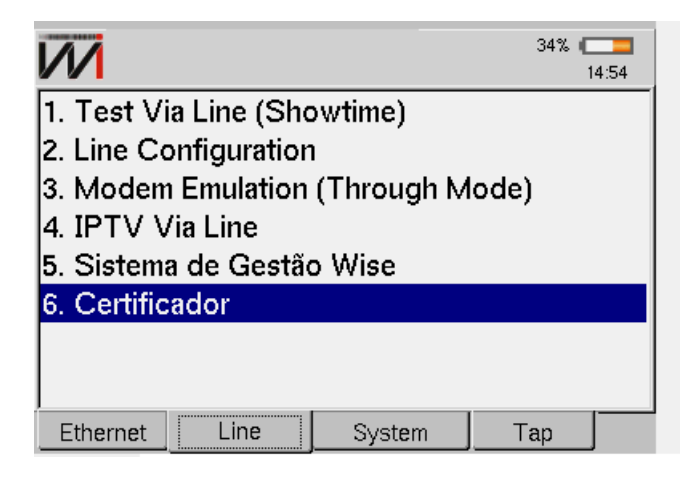

Figura 5.1: Aba LINE

Para acessar as funções desta tela mova a seleção com as teclas  $\checkmark$  ou  $\checkmark$  e pressione  $\frac{5 \tan t}{5 \cos 2}$  ou pressione a tecla alfanumérica cujo número corresponde a opção desejada.

De acordo com a ação selecionada neste menu, o usuário pode iniciar a conexão, configurar o modo de operação e os detalhes do protocolo PPP ou utilizar o modo MODEM EMULATION (THROUGH MODE).

# 5.1 Line Configuration

Para se efetuar os testes de acesso a Internet, primeiramente é necessário estabelecer uma conexão entre o equipamento e o ISP (INTERNET SERVICE PROVIDER). Ao selecionar a opção LINE CONFIGURATION, será exibida a tela a seguir, onde se escolhe o modo de conexão xDSL (LINE MODE) a ser utilizado, os canais virtuais (VC1 e VC2), o protocolo de conexão a Internet e dependendo deste protocolo, o login e senha necessários a essa conexão. O normal é configurar apenas um canal virtual (VC1). Em casos especiais pode-se ter um segundo canal virtual configurado (VC2). Os protocolos podem ser PPPoE, RFC2684(MER), IPoA e BRIDGE.

| Line Mode               | Auto     | • |
|-------------------------|----------|---|
| Protocol                | PPPoE    | • |
| VC1.VPI                 | 0        | * |
| VC1.VCI                 | 35       | • |
| VC2                     | Disabled | Ŧ |
| Login                   | wise02   |   |
| Password                | wise     |   |
| Press Edit to change pa | rameters |   |
| Home                    | Edit     |   |

Figura 5.2: xDSL Line Configuration

Para editar cada um dos parâmetros, movimente a seleção com as teclas  $\checkmark$  e  $\blacktriangle$  até a linha desejada pressione  $\triangleright$  ou  $\checkmark$  (EDIT).

Para seleção do modo, use as teclas ▼ ou ▲ para mover a seleção e a tecla F4 para selecionar o modo desejado. No caso do VPI e VCI, use as teclas F2 (-) ou F3 (+) ou ainda ▼ e ▲ para incrementar ou decrementar o valor. Para o login e senha, utilize as teclas alfanuméricas e a tecla F3 (DELETE) para a edição. A tecla F2 (abc, ABC, 123) seleciona se as teclas alfanuméricas assumem letras minúsculas, maiúsculas ou números, respectivamente. Os caracteres espaço e "@" podem ser inseridos pressionando-se a tecla ou três vezes, e os caracteres "-", "\_" e "#" pressionando-se <sup>fror</sup> repetidamente.

No caso do protocolo escolhido ser RFC2684(MER) é exibida uma outra tela de configuração com outros parâmetros de conexão, conforme a figura.

| ADSL CONFIG                 | 10:58         |
|-----------------------------|---------------|
| WAN Mask                    | 255.255.255.0 |
| WAN Gateway                 | 192.168.1.1   |
| DNS 1                       | 8.8.8.8       |
| DNS 2                       | 8.8.4.4       |
| Local Modem IP              | 10.0.0.254    |
| Local IP                    | 10.0.0.1      |
| Local Mask                  | 255.0.0.0     |
| Press Edit to change parame | iters         |
| Home                        | Edit          |

Figura 5.3: Parâmetros em modo MER

No caso do protocolo escolhido ser RFC2684 (IPoA), uma outra tela de configuração com outros parâmetros de conexão aparece, como mostra a figura abaixo.

|                            | VFIG 23% (    |
|----------------------------|---------------|
| VCI.VPI                    | lu I          |
| VC1.VCI                    | 35            |
| VC2                        | Disabled 🗾    |
| WAN IP                     | 192.168.1.60  |
| WAN Mask                   | 255.255.255.0 |
| WAN Gateway                | 192.168.1.1   |
| DNS 1                      | 8.8.8.8       |
| DNS 2                      | 8.8.4.4       |
| Press Edit to change param | eters         |
| Home                       | Edit          |

Figura 5.4: Configuração em modo IPoA

No caso do protocolo escolhido ser BRIDGE, surge a opção IP MODE, que pode ser configurado como <u>DHCP</u> ou <u>FIXED</u>. Caso <u>FIXED</u> seja escolhido, novas opções irão aparecer abaixo como visto na figura **??**. Caso <u>DHCP</u> seja escolhido, os IPs serão obtidos por DHCP.

| ADSL CONFIG             |          | 10:58    | ADSL CONFIG                | 135           | 10:59 |
|-------------------------|----------|----------|----------------------------|---------------|-------|
| Line Mode               | Auto     | <u> </u> | VCLVCI                     |               |       |
| Protocol                | Bridge   | •        | VCZ                        | Disabled      | _     |
| VC1 VPI                 | 0        |          | IP Mode                    | Fixed         | _     |
| VC1 VCI                 | 35       |          | WAN IP                     | 192.168.1.60  |       |
| VC2                     | Disabled |          | WAN Mask                   | 255.255.255.0 |       |
| IP Mode                 | DHCP     |          | WAN Gateway                | 192.168.1.1   |       |
| II WOUL                 | Torior   |          | DNS 1                      | 8.8.8.8       |       |
|                         |          |          | DNS 2                      | 8.8.4.4       |       |
| Press Edit to change pa | rameters |          | Press Edit to change param | neters        |       |
| Home                    | Edit     |          | Home                       | Edit          |       |

(a) Configuração em modo Bridge

(b) Configuração com IP fixo

Figura 5.5: Configurações de linha

### 5.2 Test via Line (Showtime)

Ao escolher a opção TEST VIA LINE (SHOWTIME), a tela SUMMARY é apresentada.

**Obs.:** As opções da tela seguinte 1. DISCONNECT e 5.SPEEDY nunca aparecem juntas no menu ACTIONS, elas estão ilustradas dessa maneira para simples ilustração. A opção 1. DISCONNECT só é habilitada para o protocolo PPPoE, enquanto opção 5. SPEEDY só é habilitada para os protocolos IPoA e MER. Estes protocolos são determinados na página da configuração de linha (LINE CONFIGURATION).

|             |          | 5       |         | 10:44    |
|-------------|----------|---------|---------|----------|
| 100%        | SHOWTIME |         | :1:6    | ADSL2+_A |
| Results     | DownStr  | ream    | UpS     | tream    |
| Rate        | 2387     | 76 kpbs |         | 979 kpbs |
| Max Rate    | 2387     | 76 kpbs | 1       | 084 kpbs |
| SNR Margin  | 4.7 dB   |         | 6.50 dB |          |
| Attenuation | 0.0 dB   |         | 6.30 dB |          |
| Power       | 12.0 dBm |         |         | 0.0 dBm  |
| Capacity    | 100.00 % |         |         | 90.31 %  |
| Delay       | 1.       | 2 ms    |         | 6.8 ms   |
| Home        | View     | Actio   | ns      | Save     |

Figura 5.6: Line Showtime

Nesta tela, o TSW800TPsk tenta automaticamente comunicar-se com a central (DSLAM) apresentando a palavra HANDSHAKE na linha abaixo do logotipo da Wise e piscando o led SYN. Essa palavra permanecerá até que o TSW800TPsk detecte o sinal da central.

Caso a conexão falhe, ou não haja sinal, será mostrada a palavra READY, indicando que o aparelho está pronto para receber um sinal de teste. Caso isso aconteça, mesmo com o equipamento recebendo um sinal, deve-se verificar se os cabos estão bem conectados e no ponto correto.

Quando o TSW800TPsk reconhece o sinal da central, a palavra TRAINING surge no display. Neste momento, o LED SYN pisca mais rápido. Após alguns segundos, a conexão é estabelecida. Em algumas tentativas de conexão pode haver alternância entre as palavras TRAINING e HANDSHAKE e o tempo de negociação poderá ser maior.

Se a conexão for bem sucedida, o led SYN permanecerá aceso. Essa é a indicação que o aparelho está conectado ao DSLAM na central. A partir de então pode-se navegar pelas telas

de resultados. Estes são apresentados em uma tela com os parâmetros de conexão, contadores de erro e gráficos.

Se o aparelho estiver conectado e houver perda de sinal, ele desconecta e tenta automaticamente uma nova negociação.

Automaticamente, ao conseguir conexão ao DSLAM, o equipamento tenta conexão com a Internet usando os dados fornecidos na opção 2.LINE CONFIGURATION. Essa negociação é sinalizada pelo led RUN. Quando este acende a negociação foi bem sucedida.

O equipamento apresenta quatro tipos de resultados da conexão: um sumário de parâmetros da conexão (SUMMARY), contadores de erros (COUNTERS), gráfico de bits por tom (GRAPHS) e detalhes da conexão com o DSLAM (DETAILS). A tecla **F2** (VIEW) 5.2 abre um menu onde é possível escolher quais resultados são visualizados. Use as teclas **v** ou **e** em seguida pressione **sant**. Para retornar ao menu Line, pressione a tecla **F1** (HOME).

| 100%        | SHOWTIME                   | 0:5:    | 56 ADSL2+_A |
|-------------|----------------------------|---------|-------------|
| Results     | DownStr                    | ream l  | JpStream    |
| Rate        | 2387                       | 76 kpbs | 979 kpbs    |
| Max Rate    | 2387                       | 76 kpbs | 1084 kpbs   |
| SNR Margin  | 4.                         | 7 dB    | 7.00 dB     |
| Attenuation | 0.                         | 0 dB    | 6.30 dB     |
| Power       | 1. Summary 2.              | 0 dBm   | 0.0 dBm     |
| Capacity    | 2. Counters D              | ).00 %  | 90.31 %     |
| Delay       | 3. Graphs 1.<br>4. Details | 2 ms    | 6.8 ms      |
| Home        | View                       | Actions | s Save      |

Figura 5.7: Aba View

Os resultados obtidos podem ser salvos na memória do equipamento. Para salvar os resultados pressione **F4** (SAVE). Edite então o nome do arquivo em que deseja salvar esses resultados.

|           | T VIA LINE    | 13% 💶 |
|-----------|---------------|-------|
| Look in:  | 🔄 lineResults | •     |
|           |               |       |
| Facility: |               | •     |
| Phone:    | 0000000       |       |
| Save as:  |               |       |
| Back      |               | Edit  |

Figura 5.8: Salvando resultados

Com a conexão xDSL estabelecida é possível verificar a conexão com a Internet, para fazer isso pressione a tecla <sup>F3</sup> (ACTIONS). Verifique na seção Testes com a Internet como proceder para realizar os testes de PING, BROWSER, THROUGHPUT ou SPEEDY.

### 5.2.1 Summary

A tela mostra uma série de parâmetros para upstream e downstream:

- Rate: Taxa em que conectou.
- Max Rate: Taxa máxima estimada para a conexão. Se o DSLAM estiver configurado para uma taxa fixa muito baixa, esta medida se torna mais imprecisa.
- SNR Margin: Margem de relação sinal ruído da conexão.
- Attenuação do sinal na conexão.
- Capacity: Relação entre a taxa de conexão e a taxa máxima estimada para a mesma.
- Tx Power: Potência de transmissão.
- Int Depth: Medida do espalhamento dos bits nos quadros.

### 5.2.2 Counters

A tela da figura abaixo é exibida ao selecionar a opção COUNTERS no menu dos resultados. Ela apresenta contadores que são atualizados de acordo com as ocorrências de anomalias ou defeitos locais e remotos na linha xDSL.

| HOME->LINE->TEST VIA LINE<br>ADSL COUNTERS |         |     | 21% 💳 |          |
|--------------------------------------------|---------|-----|-------|----------|
| 100% S                                     | HOWTIME |     | 0:6:3 | ADSL2+_A |
| Туре                                       | Local   |     | Rem   | note     |
| CRC Interleaved                            | J       | 0   |       | 0        |
| CRC Fast                                   |         | 0   |       | 0        |
| FEC Interleaved                            | ł       | 0   |       | 0        |
| FEC Fast                                   |         | 0   |       | 0        |
| HEC Interleaved                            | ł       | 0   |       | 0        |
| HEC Fast                                   |         | 0   |       | 0        |
| Home                                       | View    | Act | ions  | Save     |

Figura 5.9: xDSL Counters

Segue uma descrição de cada contador.

- CRC Contador de anomalias de CRC
- FEC Contador de correções de erro Reed-Solomon
- HEC Contador de erro de header

Para zerar algum contador, basta selecionar a linha desejada e pressionar CLEAR.

### 5.2.3 Graphs

Os resultados incluem gráficos bits/tone reunindo as informações de upstream e downstream.

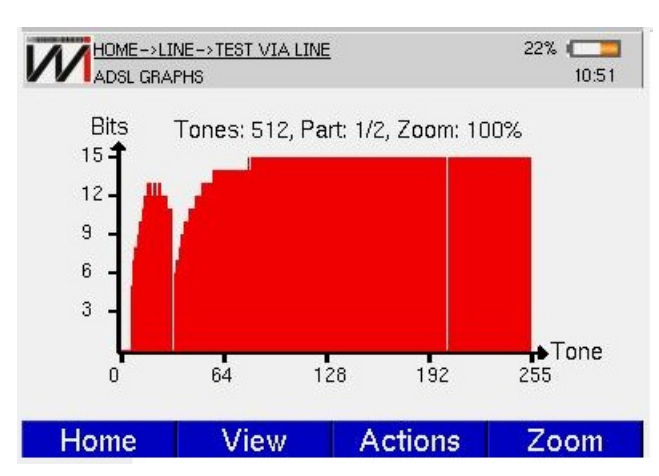

Figura 5.10: Line Graphs

O cursor pode ser posicionado sobre qualquer canal (bin), na parte superior do display será apresentado o número do canal apontado pelo cursor (com a frequência associada a ele) e a quantidade de bits. Para movimentar o cursor pelo gráfico, utilize as teclas  $\triangleleft e \triangleright$  para mover o cursor canal por canal. Se o cursor chegar ao final do gráfico, o mesmo é deslocado para que os demais canais possam ser mostrados.

Além disso, os gráficos possuem um recurso de zoom. No qual é possível aproximar determinadas áreas do gráfico. Para aumentar ou diminuir o zoom, pressione a tecla <sup>F4</sup> (ZOOM). Com as teclas , e sue selecione o zoom desejado.

### 5.2.4 Details

Entre os resultados obtidos estão um IP e os dois endereços de DNS recebidos quando o equipamento se conecta ao DSLAM, que são mostrados na tela abaixo. Para zerar algum parâmetro, basta selecionar a linha desejada e pressione CLEAR.

| 100%                  | SHOWTIME | 0.1          | 2.57  | ADSI2+ A |
|-----------------------|----------|--------------|-------|----------|
|                       | UNUTIME  |              | 12.07 | 1000011  |
| Results               |          | Value        |       |          |
| Host IP               |          |              | 10.0. | 0.1      |
| Host Gateway          |          | 10.0.254     |       |          |
| Modem IP              |          | 0.0.0        |       |          |
| Modem Gateway         |          | 0.0.0        |       |          |
| DNS 1                 |          | 201.10.128.2 |       |          |
| DNS 2                 |          | 201.10.120.2 |       |          |
| Estimated Loop Length |          |              | 0     |          |
| Home                  | View     | Actio        | ns    | Save     |

Figura 5.11: Line Details

# 5.3 Modem Emulation (Through Mode)

Neste módulo, o TSW800TPsk deve ser conectado a um PC, um notebook ou um PDA (PER-SONAL DIGITAL ASSISTENT) em sua interface ETHERNET, através do conector ETH/PC. A interface de linha, por meio do conector LINE, é conectada diretamente no link ADSL. O equipamento passa a substituir completamente o modem do usuário para verificação de falhas. Ao selecionar a opção MODEM EMULATION (THROUGH MODE), é exibida a tela a seguir.

| HOME->LI | NE>MODEM EMULATION<br>DUGH MODE                               | 26% 💳 |
|----------|---------------------------------------------------------------|-------|
|          | Through Mode                                                  |       |
|          | SHOWTIME                                                      | -     |
|          |                                                               | 0%    |
|          | Initialization: OK<br>Synchronization: OK<br>Connectivity: OK |       |
| Home     |                                                               |       |

Figura 5.12: Barra de Progresso do Through Mode

# 5.4 Speedy\*

Esta opção permite aos operadores do sistema da Telefônica cadastrar o login e a senha para o acesso às linhas. Esta ação é necessária apenas nos protocolos RFC2684(MER – Metro Ethernet) e RFC2684 (IPoA), pois são protocolos de IP fixo. Para os protocolos de IP dinâmico (PPPoE) ou que não necessitam de autenticação (BRIDGE), não há a necessidade de acessar este módulo. Na aba *Line*, selecione a opção 2 (LINE CONFIGURATION).

|                    |                  | 18% ( <b>18</b> %)<br>10:36 |
|--------------------|------------------|-----------------------------|
| 1. Test Via Line ( | Showtime)        |                             |
| 2. Line Configura  | ition            |                             |
| 3. Modem Emulat    | tion (Through Mo | ode)                        |
| 4. IPTV VIa Line   |                  |                             |
| 5. Sistema de Ge   | stao wise        |                             |
|                    |                  |                             |
|                    |                  |                             |
| Ethernet Lir       | ne System        | Modules                     |

Figura 5.13: Opção Line Configuration na aba Line

| Line Mode                                 | Auto                                | 10.57 |   |
|-------------------------------------------|-------------------------------------|-------|---|
| Protocol                                  | RFC2684 (IPoA)                      | -     |   |
| VC1.VPI                                   | RFC2684 (IPoA)                      |       | ĺ |
| VC1.VCI<br>VC2                            | RFC2684 (MER)<br>Bridge<br>Disableu |       |   |
| IP Mode                                   | Fixed                               | -     |   |
| WAN IP                                    | 192.168.1.60                        |       |   |
| ₩ΔΝ Mack<br>Press Up/Down to change Proto | 255 255 255 0<br>col                |       | - |
| Cancel                                    |                                     | ОК    |   |

Na tela de configuração de linha (LINE CONFIGURATION) escolha protocolo RFC2684(MER – Metro Ethernet) e RFC2684 (IPoA).

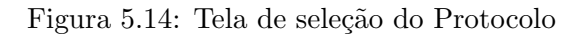

Na aba *Line* selecione o item 1 (TEST VIA LINE), para abrir a tela da figura abaixo. Em ACTIONS (tecla **F3**), selecione a opção 6 (SPEEDY), por meio das teclas **•**, • e **sur**, ou alternativamente a tecla alfanumérica 6.

| 100%        | READY    | 0:00          | :00 UNKI  | 10WN |
|-------------|----------|---------------|-----------|------|
| Results     | DownStre | am            | JpStream  |      |
| Rate        | 0 k;     | obs           | 0 kpb     | s    |
| Max Rate    | 0 kj     | obs           | 0 kpb     | s    |
| SNR Margin  | 0        | 1 Ping        | 0 dB      |      |
| Attenuation | 0        | 2. Browser    | 0 dB      |      |
| Power       | 0 c      | 3. Through    | out 0 dBn | n    |
| Capacity    | 0        | 4. Upload     | 0%        |      |
| Delay       | 0        | 5. Certificat | ion 0 ms  |      |
|             |          | 6. Speedy     |           |      |
| Home        | View     | Action        | s Sa      | ive  |

Figura 5.15: Opção Speedy em Line Showtime

| ogin:    | login    |   |
|----------|----------|---|
| assword: | password | - |
|          |          |   |
|          |          |   |
|          |          |   |
|          |          |   |
|          |          |   |

A próxima tela se encontra na seguinte ilustração. Deve-se entrar com os dados de login e senha para a habilitação de acesso à Internet.

Figura 5.16: Opção Speedy em Line Showtime

### 5.5 Certificador

O módulo Certificador permite que a empresa prestadora de serviços tenha uma forma mais automatizada e segura de controlar a qualificação da linha feita pelo técnico de campo. Neste módulo, foi criado um cliente que roda no TSW800TPsk e se comunica com um servidor web, desenvolvido pela Atlas-IT. Não é necessário conhecer detalhes do sistema de gestão (ordem de serviços e suas notas ou boletins). Basta apenas enviar para o servidor um pacote com os parâmetros necessários para certificar a linha. A entrada de parâmetros é feita manualmente pelo técnico e, ao efetuar o teste, o TSW800TPsk irá conferir com a tabela de certificação se a linha está aprovada e enviar esse resultado, junto com as medidas e os parâmetros digitados pelo técnico.

|                               |                  | 24% 💶<br>0:57 |
|-------------------------------|------------------|---------------|
| Matrícula:                    |                  |               |
| Senha:                        |                  |               |
|                               |                  |               |
|                               |                  |               |
|                               |                  |               |
|                               |                  |               |
|                               |                  |               |
| Escreva sua matrícula e sua r | espectiva senha. |               |
| Home                          | Edit             | Ok            |

Figura 5.17: Certificador

Para maiores informações consulte o manual do certificador.

# 6 Testes com a Internet

Durante o estabelecimento da conexão com a Internet, o equipamento passa por várias fases automaticamente. Se o protocolo for PPPoE são quatro passos: Discovery, LCP, Authenticate e IP Config. Ao concluir todas essas etapas, o TSW800TPsk acende o led RUN, mostrando estar pronto para os testes de Internet. Este processo ocorre de qualquer tela, independente de qualquer comando do usuário.

Na fase Authenticate, ocorre a autenticação do login e senha fornecidos anteriormente nas telas de configuração. Se falhar a autenticação, o LED RUN não acenderá. O menu da tecla **F3** (ACTIONS) nas telas dos resultados permite selecionar qual dos testes será realizado tanto no modo xDSL como ETHERNET. Para tal, basta mover a seleção e pressionar a tecla **stat** ou a tecla numérica correspondente a ação que se deseja. As instruções para acessar os testes no modo ETHERNET ou *LINE* são mostradas nas seções TEST VIA ETHERNET e TEST VIA LINE (SHOWTIME), respectivamente.

### 6.1 Browser

Utilizando o modo BROWSER pode-se acessar uma página na Internet. Ao selecionar a opção 2.BROWSER no menu ACTIONS, será exibida a tela abaixo, onde se pode configurar a página a ser acessada. A tecla <sup>F1</sup> (HOME) volta à página inicial do TSW800TPsk, a tecla <sup>F2</sup> (VIEW) seleciona os resultados do teste via Ethernet, a tecla <sup>F3</sup> (EDIT) edita o endereço da Home Page e a tecla <sup>F4</sup> (BROWSER) acessa o navegador similar aos navegadores utilizados nos computadores.

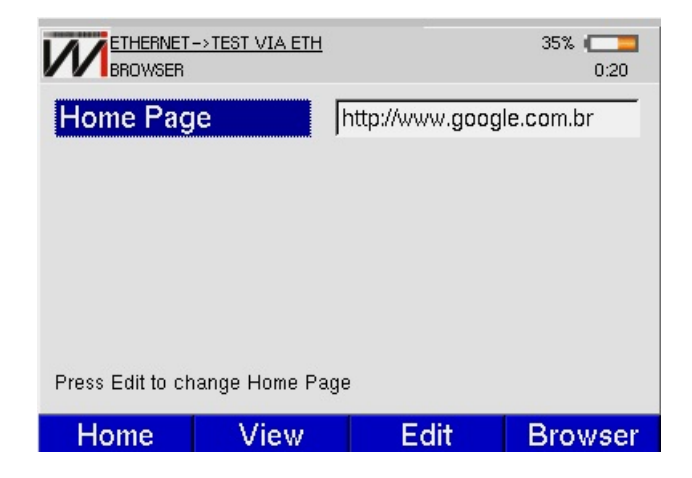

Figura 6.1: Tela Browser

Utilize as teclas alfanuméricas para editar o endereço. A tecla <sup>Clear</sup> limpa a edição da posição do cursor em diante. Os caracteres espaço e "@" podem ser inseridos pressionando-se a tecla duas ou três vezes , e os caracteres "\_" e "#" pressionando-se <sup>Error</sup> duas ou três vezes.

No navegador, a tecla **F1** posiciona o cursor na barra de endereço, as teclas **F2** e **F3** podem ser usadas para mover a seleção dos links (**F2** seleciona o link anterior, enquanto **F3** seleciona o link seguinte). Ao selecionar o link desejado, pressione a tecla  $\frac{\text{Start}}{\text{Stop}}$  para acessar o mesmo. A tecla **F4** retorna para a tela de onde foi acessado o BROWSER. As teclas  $\frac{\text{volume}}{\text{volume}}$  e  $\frac{\text{volume}}{\text{volume}}$  voltam e avançam uma página, respectivamente.

É possível conectar o equipamento a um teclado e mouse utilizando um adaptador USB, essas partes são opcionais e não estão inclusas com o aparelho.

### 6.2 Ping

Ao selecionar o teste PING no menu ACTIONS será exibida a seguinte tela.

|                   | <u>&gt;TEST VIA ETH</u><br>NGS |                | 35% 💶<br>0:23 |
|-------------------|--------------------------------|----------------|---------------|
| Address T         | ype:                           | DNS            | •             |
| IP Address        | s: [8                          | 3.8.8.8        |               |
| DNS Name          | : 🗸                            | vww.google.com | ı.br          |
| Packet Size       | e: 🗉                           | 56             | -             |
| Interval:         | 1                              |                | -             |
| Press Edit to cha | inge parameters                |                |               |
| Home              | View                           | Edit           | Ping          |

Figura 6.2: Ping Settings

Nesta tela, o usuário escolhe o endereço IP ou a URL para onde serão enviados os pacotes de PING. Para editar, utilize as teclas alfanuméricas para digitar o endereço desejado e as teclas **F3** (DELETE). A tecla **F4** (OK) aplica o valor editado. Para retornar, basta pressionar a tecla **F1** (HOME) para voltar a tela inicial ou **F2** (VIEW) selecionando a opção desejada.

Para iniciar o teste pressione a tecla <sup>F4</sup> (PING). Pacotes de PING serão enviados continuamente para o endereço configurado anteriormente. A seguinte tela de resultados será exibida.

| ETHERNET->TEST VIA ETH<br>PING VIEW | 35% ( <b>19</b><br>0:24 |  |
|-------------------------------------|-------------------------|--|
| Results                             | Values                  |  |
| Destination                         | www.google.com.br       |  |
| Echoes Sent                         | 5                       |  |
| Echoes Received                     | 5                       |  |
| Lost/Lost%                          | 0/0%                    |  |
| Delay Current                       | 70.0 ms                 |  |
| Delay Average                       | 41.988 ms               |  |
| Delay Max                           | 70.041 ms               |  |
| Delay Min                           | 20.070 ms               |  |
|                                     |                         |  |
| Home View                           | Actions Save            |  |

Figura 6.3: Tela Ping Results

Enquanto o equipamento estiver nesta tela, a tecla  $\frac{\text{start}}{\text{stop}}$  inicia ou para o envio dos pacotes de PING.

Segue a descrição dos itens desta tela.

- Destination: Mostra o endereço para onde são enviados os pacotes.
- Echos sent: Mostra a quantidade de pacotes ECHO REQUEST enviados até o momento.
- Echos Received: Mostra a quantidade de respostas ECHO REPLY recebidas até o momento.
- Lost/Lost%: Mostra a quantidade de pacotes ECHO REQUEST que não foram respondido e a porcentagem em relação aos pacotes enviados.

- Delay current: Mostra o tempo decorrido entre o envio do último ECHO REQUEST e o recebimento do ECHO REPLY correspondente.
- Delay Average: Mostra o tempo médio decorrido entre o envio dos pacotes e o recebimento das respectivas respostas.
- Delay Max: Mostra o maior tempo decorrido entre o envio de um ECHO REQUEST e o recebimento do ECHO REPLY correspondente.
- Delay Min: Mostra o menor tempo decorrido entre o envio de um ECHO REQUEST e o recebimento do ECHO REPLY correspondente.

Para encerrar o teste de ping basta selecionar no menu ACTIONS a opção 1. STOP PING.

# 7 System

Ao selecionar a aba SYSTEM, é exibida a tela abaixo que permite:

- 1. Acesso a memória do equipamento (1.FILE MANAGER).
- 2. Alterar as configurações de data, tela e gerenciamento de energia do equipamento (2.SE-TUP).
- 3. Atualizar o software via internet (3.SOFTWARE UPDATE (INTERNET)).
- 4. Acessar informações sobre o equipamento (4.UNIT INFO (REGISTRY)).
- 5. Receber serviços prestados pela Wise remotamente, como customização e manutenção (5. REMOTE ASSISTANCE).
- 6. Transferir os resultados dos testes para um computador (6. RESULTS DOWNLOAD)

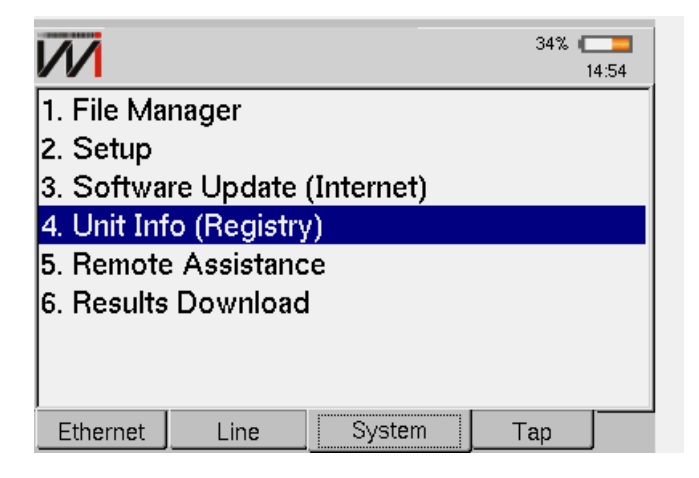

Figura 7.1: Aba System

# 7.1 File Manager

### 7.1.1 Salvando um teste e editando o título da memória

Para salvar um teste na memória, pressione **F4** (SAVE) de alguma das telas dos resultados. A seguinte tela aparecerá no display:

| SAVE                            |                   | 11:1     |
|---------------------------------|-------------------|----------|
| Look in:                        | 🔄 lineResults     |          |
| i jorgehouse                    |                   |          |
|                                 |                   |          |
| Facility:                       | Modem             |          |
| Facility:<br>Phone:             | Modem<br>32420530 |          |
| Facility:<br>Phone:<br>Save as: | Modem<br>32420530 | <u>.</u> |

Figura 7.2: Tela Save em Line

Edite o nome do arquivo no qual deseja salvar os resultados e pressione <sup>F4</sup> (OK). O arquivo será salvo na pasta correspondente ao tipo de teste realizado.

### 7.1.2 Visualizando ou alterando conteúdo da memória

Para visualizar ou alterar o conteúdo de uma das pastas, adslResults ethernetResults ou iptvResults selecione a pasta na tela abaixo usando as teclas 🔽 e 🔺 e pressione a tecla 🖡 (SELECT).

| HOME>SYSTEM>FILE MANAGER<br>DIRECTORIES LIST                    | 28% 🧰  |
|-----------------------------------------------------------------|--------|
| Dir                                                             | Туре   |
| ethernetResults                                                 | Dir    |
| - DiptvCaptures                                                 | Dir    |
| - DiptvResults                                                  | Dir    |
| - CalineResults                                                 | Dir    |
| - DywmeterResults                                               | Dir    |
| <sup>L_</sup> <b>Over See See See See See See See See See S</b> | Dir    |
|                                                                 |        |
| Home                                                            | Select |

Figura 7.3: Tela Directories List

|                | EM->FILE MANAGER |          | 28% 💶<br>11:13 |
|----------------|------------------|----------|----------------|
| Files          |                  | Modified |                |
| 📕 📄 jorgehouse | 5                | 1/1/70   | 01:10:37       |
| ™ <b>(</b>     |                  | 1/1/70   | 22:39:11       |
| Back           | File             | Sort     |                |

Aparecerá, no display, uma tela similar a da figura abaixo com a lista dos arquivos da pasta selecionada.

Figura 7.4: Tela Files List

Os arquivos podem ser ordenados por nome ou por data, o tipo de ordenamento pode ser alterado, pressione a tecla F3 (SORT). Usando as teclas  $\checkmark$ ,  $\blacktriangle$  e  $\frac{start}{stop}$ , selecione o tipo de ordenamento desejado.

Pressionando a tecla **F2** (FILE) são listadas as opções possíveis ao arquivo. Selecione a ação desejada usando as teclas  $\checkmark$ ,  $\land$  e  $\frac{\text{start}}{\text{stop}}$  ou as teclas alfanuméricas.

A opção 3. FTP SEND permite enviar um arquivo por FTP. Uma tela como a mostrada abaixo com as configurações de FTP é aberta e o envio poderá ser feito conectando o equipamento diretamente na linha ADSL ou através de uma rede local (ou modem) usando a interface Ethernet. Para editar cada parâmetro, basta pressionar a tecla <sup>F4</sup> (EDIT). Após configurada a conexão, basta pressionar <sup>F3</sup> (SEND).

| HOME->SYSTEM->FILE MAI        | NAGER     | 28% 💶<br>11:14 |
|-------------------------------|-----------|----------------|
| FTP Address:                  | FTP_ADDRE | SS             |
| FTP Login:                    | FTP_LOGIN |                |
| FTP Password:                 | FTP_PASSV | VORD           |
| DestinationPath:              | P_DESTINA | TION_PATH      |
| Send Via:                     | Line      | •              |
| Press Edit to change paramete | ers       |                |
| Back                          | Send      | Edit           |

Figura 7.5: Tela File FTP Send

### 7.2 Setup

A tela SETUP apresenta um menu com uma série de configurações relativas ao funcionamento do equipamento. Isso torna possível adequá-lo ao uso de cada cliente.

Esta tela dá acesso às funções de ajuste de data e hora, buzina, contraste do display, economia de energia e configuração de fábrica. Basta mover a seleção até o parâmetro desejado e pressionar **F4** (SELECT) para modificá-lo. Em cada caso, será exibida uma tela de edição ou configuração.

|               | 29% ( <b>11:15</b> |
|---------------|--------------------|
| 1 – Time      |                    |
| 2 – Date      |                    |
| 3 – Buzz      |                    |
| 4 – Screen So | ettings            |
| 5 – Power Ma  | inagement          |
| 6 – Factory D | efault             |
|               |                    |
| Home          | Select             |

Figura 7.6: Tela Device Setup

### 7.3 Software Update (Internet)

Este módulo permite a atualização de software via Internet. Na tela abaixo, basta selecionar o modo de atualização (UPDATE MODE) ao pressionar a tecla **F4** (EDIT), seguido pelas teclas **v**, **e** este, existem duas opções: update via linha telefônica (LINE) ou via Ethernet. A configuração de ambas é realizada nas respectivas páginas de configuração de testes (LINE CONFIGURATION e ETHERNET CONFIGURATION, respectivamente).

O tipo de repositório (REPOSITORY TYPE) é selecionado do mesmo jeito que o modo de atualização, e apresenta duas opções. A primeira (RELEASE) é a versão comercial utilizada na maioria dos equipamentos, enquanto a segunda (Beta), é a última versão comercial com modificações ainda não consolidadas. Esta última será disponibilizada em situações específicas combinadas coma a Wise, e por isso é protegida por senha.

O próximo passo é a atualização, que é iniciada caso a tecla **F3** (UPDATE) seja pressionada.

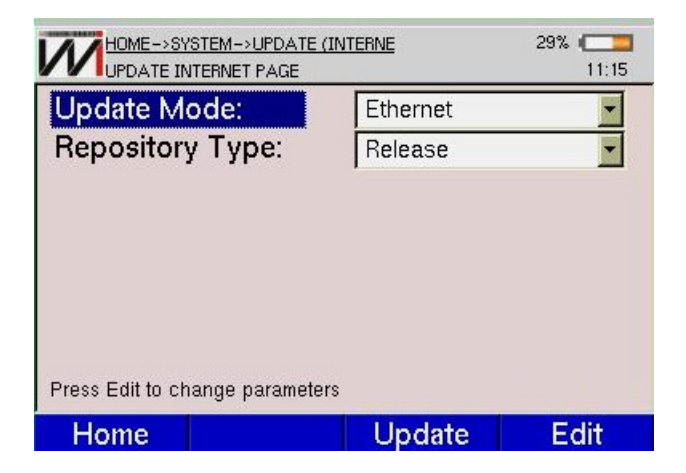

Figura 7.7: Tela Update Internet Page

# 7.4 Registry

A opção REGISTRY apresenta a tela abaixo.

| REGISTRY PAGE             | 11:16                     |
|---------------------------|---------------------------|
| This product is           | registered to:            |
| Weee                      | !\o/                      |
| Serial Number:            | 01.20.300                 |
| HARDWARE VERSION:         | 000-000-000-000-000       |
| SOFTWARE VERSION:         | TP3B028ea05 / Browser 017 |
| FIRMWARE VERSION:         | 22                        |
| KERNEL VERSION:           | 3.5                       |
| MEMORY(TOTAL/FREE/FLASH): | 61/24/11                  |
| Home                      |                           |

Figura 7.8: Tela Registry em System

Nela, são exibidas uma série de informações do equipamento, tais como número de série, versão de hardware, software, firmware, kernel e memória (RAM e FLASH). Sempre tenha essas informações em mãos ao ligar para o suporte técnico.

### 7.5 Remote Assistance

A assistência remota permite que o usuário obtenha serviços de customização, de manutenção, etc. Estes serviços são realizados remotamente pela Wise, e para serem acessados é necessário digitar senha. Entre em contato com a empresa para obtenção da senha.

| Line | 11:16 |
|------|-------|
|      |       |
|      |       |
|      |       |
|      |       |
|      |       |
|      | Line  |

Figura 7.9: Tela Remote Assistance

Para acessar este módulo, selecione a opção 6. REMOTE ASSISTANCE na tela SYSTEM, de maneira a abrir a tela acima. Selecione a forma de conexão – linha telefônica ou Ethernet – e tecle F3 ( $\frac{Start}{Stop}$ ) ou pressione a tecla  $\frac{Start}{Stop}$ .

Em seguida, aparecerá na tela um número de IP, que deverá ser informado à equipe da Wise para que esta se conecte ao equipamento remotamente, de maneira a realizar o serviço requisitado pelo cliente.

# 7.6 Results Download

O módulo RESULTS DOWNLOAD permite que o usuário transfira os arquivos salvos no equipamento para o computador. Em SYSTEM, selecione a opção 7. RESULTS DOWNLOAD, pressionando a tecla alfanumérica 7 ou, alternativamente, selecionando esta opção e teclando

|                             | <u>TS DOWNLO.</u><br>Ge | 29% 💳 |
|-----------------------------|-------------------------|-------|
| Connection:                 | Line                    | T     |
| Press Start to er           | nable the results dow   | nload |
| Press Edit to change parame | eters                   |       |
| Home                        | Start                   | Edit  |

Figura 7.10: Tela Results Download

No campo CONNECTION, é possível escolher a forma de conexão com o equipamento – linha telefônica ou Ethernet – selecionando a opção desejada e pressionando <sup>F3</sup> (START) ou a tecla state. Será mostrada na tela o número de IP com o qual o equipamento se conectou. Este número deve ser digitado na barra de endereço de um browser aberto no computador ao qual os arquivos serão enviados. A tela seguinte será aberta:

|               | WISE<br>Industria de Telecomunicações | TSW800TP         |  |  |  |  |  |
|---------------|---------------------------------------|------------------|--|--|--|--|--|
| Product info  | PRODUCT INFO                          |                  |  |  |  |  |  |
| ownload files | Parameter                             | Value            |  |  |  |  |  |
|               | Client name                           | Weeel\o/         |  |  |  |  |  |
|               | Serial number                         | 01.20.300        |  |  |  |  |  |
|               | Hardware type                         | 3B               |  |  |  |  |  |
|               | Software version                      | 028ea05          |  |  |  |  |  |
|               | Kernel version                        | 3.5              |  |  |  |  |  |
|               | Browser version                       | 017              |  |  |  |  |  |
|               | RAM size                              | 62464 KB         |  |  |  |  |  |
|               | Free flash                            | 11176            |  |  |  |  |  |
|               | Equipament date                       | 11:42 29/09/2010 |  |  |  |  |  |

Figura 7.11: Tela Product Info, observada no navegador

Selecione, então, a opção DOWNLOAD FILES, no canto esquerdo da tela, e uma tela com a relação dos arquivos contidos no equipamento, bem como as pastas em que estes se encontram, é aberta. Para baixar o arquivo desejado, basta clicar no nome do mesmo.

|                | WISE<br>Industria de Telecomunicações | TSW800TP                         |
|----------------|---------------------------------------|----------------------------------|
| Product info   | DOWNLO                                | AD FILES                         |
| Download files | Folder                                | File                             |
|                | J                                     | this folder is empty             |
|                | ./iptvResults                         | this folder is empty             |
|                | ./voipResults                         | this folder is empty             |
|                | ./pwmeterResults                      | this folder is empty             |
|                | ./lineResults                         | <u>t</u>                         |
|                |                                       | jorgehouse                       |
|                | ./ethernetResults                     | this folder is empty             |
|                | WISE Industria de Telecomunicações L  | tda 2010 ®. All rights reserved. |

Figura 7.12: Tela Download Files, observada no navegador

# 8 Tap

Nessa aba é possível acessar os testes que fazem o levantamento e análise de diversos parâmetros de uma linha telefônica de cobre. Os testes que forem aprovados aparecerão um símbolo de  $\bigotimes$  e os testes que não forem aprovados aparecerão um símbolo de  $\bigotimes$ .

Observe os valores editados em cada teste e verifique se estes se enquadram nos valores limiares.Os valores limiares podem ser acessados pressionando a tecla <sup>F3</sup> na tela de *Config TAP*.

| W                             |             |              | 32% ( <b>14:5</b> 7 |  |  |  |  |  |  |
|-------------------------------|-------------|--------------|---------------------|--|--|--|--|--|--|
| 1. Teste metálico PASSA/FALHA |             |              |                     |  |  |  |  |  |  |
| 2. Teste A                    | ADSL        |              |                     |  |  |  |  |  |  |
| 3. Arquivo                    | os TAP      |              |                     |  |  |  |  |  |  |
| 4. Config                     | TAP         |              |                     |  |  |  |  |  |  |
| 5. Tensão                     | AC/DC       |              |                     |  |  |  |  |  |  |
| 6. Distânc                    | ia ao curto | (Resistência | a)                  |  |  |  |  |  |  |
| 7. Distânc                    | ia ao abert | o (Capacitâr | ncia)               |  |  |  |  |  |  |
| 8. Megom                      | etro (Isola | ção)         | ,<br>,              |  |  |  |  |  |  |
| Ethernet                      | Line        | System       | Тар                 |  |  |  |  |  |  |

Figura 8.1: Tela do módulo Tap

# 8.1 Teste metálico PASSA/FALHA

Ao entrar nessa opção é iniciado uma sequência de testes no par metálico conectado a entrada ETH/ETH LINE.

| TAP->TES<br>TAP META | <u>TE METALICO</u><br>LLIC TEST PAG | E  |    |     | 32% |     |
|----------------------|-------------------------------------|----|----|-----|-----|-----|
| DVOM                 |                                     |    |    |     |     |     |
|                      |                                     | AB | }  | AT  | BT  |     |
| Tensão AC (          | Vrms)                               |    | 0  | 0   |     | 0   |
| Tensão DC (V)        |                                     |    | 0  | 0   |     | 0   |
| Resistência(Ohm)     |                                     |    | 0  | 0   |     | 0   |
| Dis. ao curto        | (m)                                 |    |    |     |     |     |
| Fuga                 |                                     |    |    |     |     |     |
|                      |                                     | AB | }  | AT  | BT  |     |
| E                    | ۰.                                  |    | ^  | ~   | _   | ~   |
| Home                 |                                     |    | St | art | Sa  | ave |

| TAP->TESTE METALICO            | <u>)</u><br>NGE |       | 32% ( <b></b><br>14:58 |
|--------------------------------|-----------------|-------|------------------------|
|                                | AB              | AT    | BT                     |
| Fuga (M ohm)                   | 0               | 0     | 0                      |
| Capacitância                   |                 |       |                        |
|                                | AB              | AT    | BT                     |
| Capacitância (nF)              | 0               | 0     | 0                      |
| Dis. ao aberto (m)             | 0               | 0     | 0                      |
| Simetria de capacitância<br>0% | a               |       |                        |
| Home                           |                 | Start | Save                   |

# Figura 8.2: Teste metálico PASSA/FALHA

Os testes são os seguintes:

# • DVOM

- Tensão AC(Vrms)
- Tensão DC (V)
- Resistência (Ohm)
- Dis. ao curto (m)
- FUGA
  - Fuga ( M ohm)

# • CAPACITÂNCIA

- Capacitância (nF)
- Dis. ao aberto(m)

# • SIMETRIA DE CAPACITÂNCIA

– Em porcentagem

| TAP->TESTE METALICO<br>TAP SAVE RESULTS |             | 32% ( <b>14</b> :58 |  |
|-----------------------------------------|-------------|---------------------|--|
| Nome da Estação                         | ETGR        |                     |  |
| ID de Técnico                           | 456         |                     |  |
| Nome de Circuito                        | C-rede vaga | -                   |  |
| Número do Cabo                          | 17          |                     |  |
| Número do Par                           | 25          |                     |  |
| Estado                                  | DF          | -                   |  |
| Press Edit to change paramete           | ers         |                     |  |
| Home Back                               | Start       | Save                |  |

Pressione **F4** (SAVE) para seguir para a tela de relatório.

Figura 8.3: Tela de relatório do teste PASSA/FALHA

### 8.2 Teste ADSL

Faz uma análise resumida da conexão ADSL, linhas em vermelho significam que os dados medidos estão abaixo da referência.

|                          | <u>STE ADSL</u><br>L TEST PAGE | 32% ( <b>200</b><br>14:58 |
|--------------------------|--------------------------------|---------------------------|
| 0%                       | LOADING MODULE 0:00:00         | UNKNOWN                   |
| Medida                   | Q Warning! ×                   | /n                        |
| Taxa Real<br>Taxa Maxima | Wait for initialization!       | 0 kbps<br>0 kbps          |
| Capacidade               |                                | 0%                        |
| Margem Rea<br>Atenuacao  |                                | 0 dB<br>0 dB              |
|                          |                                |                           |
|                          |                                |                           |
| Home                     |                                | Save                      |

Figura 8.4: Teste ADSL

O teste ADSL mostra os seguintes parâmetros:

- Taxa real
- Taxa máxima
- Capacidade
- Margem Real
- Atenuação

Pressione **F4** (SAVE) para obter o relatório do teste ADSL. Os seguintes parâmetros serão exibidos:

- Nome da estação
- ID de técnico
- Nome de Circuito
- DSLAM + SLOT
- Número da porta
- Estado

# 8.3 Arquivos TAP

Todos os arquivos que foram salvos, tanto os arquivos de teste elétricos quanto os de teste ADSL, podem ser visualizados nessa seção. São informados também a data , a hora que o arquivo foi salvo e se este foi enviado ou não ao servidor.

Selecione o arquivo utilizando as teclas direcionais e pressione  $F^2$  (EXIBIR) para exibi-lo ,  $F^3$  (ENVIAR) para enviá-lo ao servidor e  $F^4$  (APAGAR) para apagá-lo. Pressione  $F^1$  (HOME) para voltar para a tela principal de testes.

| TAP -> ARQUIVOS TAP 32%         | TAP->ARQUIVOS TAP<br>TAP FILE VIEW     | 32% ( <b>200</b> )<br>14:58 |
|---------------------------------|----------------------------------------|-----------------------------|
| DG_KEN.7878                     | Nome: /cust/public/Reports/xDSL/DG_KEN | -                           |
| DG_KEN.7878                     |                                        |                             |
| ETGR.17                         |                                        |                             |
| ETGR.17                         | Informações de Relatorio               |                             |
| ETGR.17                         | Data: 07 de May de 2015                |                             |
| FTGR 17                         | ID de Referência: a1234                |                             |
| Salvo em 07/05/2015 as 17:09:12 | Nome do Circuito: E                    |                             |
| Resultado já enviado            | ID do Circuito: 7878                   |                             |
| Home Exibir Enviar Apagar       | Exit                                   |                             |

Figura 8.5: Arquivos TAP

# 8.4 Config TAP

Configuração dos testes de alta performance (TAP).

| TAP->CON<br>CONFIG TA | FIG TAP         |                    | 91% <b></b><br>10:33 |                                  | IFIG TAP<br>MIAR      |              | 32% ( <b>———</b><br>14:58 |
|-----------------------|-----------------|--------------------|----------------------|----------------------------------|-----------------------|--------------|---------------------------|
| FTP IP                |                 | 201.18.107.83      |                      | Tensão AC /                      | A/B (Vrms)            | 5            | <u> </u>                  |
| FTP Diretório         | )               | reports            |                      | T. AC A/T e                      | B/T (Vrms)            | 5            |                           |
| FTP Login             | ſ               | telemont\projetc   | itap                 | Tensão DC /                      | 4/B (V)               | 3            |                           |
| FTP Senha             |                 | m <b>ala</b> \$q83 |                      | Tensão DC /                      | A/T e B/T (V)         | 3            |                           |
| Tensão Meg            | ômetro          | 500V               | •                    | Isolação A/E                     | 3 (Mohm)              | 100          |                           |
| Temperatura           | (Celsius)       | 20                 | <b></b>              | Isolação A/T                     | (Mohm)                | 100          |                           |
| Bitola                |                 | 24AWG/0.51m        | m 🗾                  | Isolação B/T                     | (Mohm)                | 100          |                           |
| Press Edit to ch      | ange parameters |                    |                      | Curto ∆/R (o<br>Press Edit to ch | hm)<br>ange parameter | 150000<br>'s | <u>_</u>                  |
| Home                  |                 | Limiares           | Edit                 | Home                             | Back                  | Limiares     | Edit                      |

|                               | 91%                 |
|-------------------------------|---------------------|
| FIFIF                         | 201.18.107.83       |
| FTP Diretório                 | reports             |
| FTP Login                     | telemont\projetotap |
| FTP Senha                     | mala\$q83           |
| Tensão Megômetro              | 500V <b>-</b>       |
| Temperatura (Celsius)         | 20                  |
| Bitola                        | Editável 💌          |
| Relação (ohm/km)              | 100.0               |
| Press Edit to change paramete | ers                 |
| Home                          | Limiares Edit       |

Figura 8.6: Config. TAP

Assim que a tela de CONFIG TAP é acessada, os seguintes parâmetros podem ser editados.

- FTP IP : IP do servidor
- FTP Diretorio : Diretório ao qual será armazenado os arquivos enviados
- FTP login : Login de enttrada
- FTP Senha : Senha de uso
- Tens. Megometro : Tensão típica do Megometro, podendo ser 100V ou 500V
- Temperatura : Temperatura do cabo
- Bitola em uso : Bitola do cabo utilizado
- Rel. (ohm/km)

Utilize as setas ve e para mover o cursor e escolha o campo a ser editado pressionando Pressione <sup>F4</sup> (OK) para confirmar o valor editado.Para acessar os valores limiares de cada teste, pressione a tecla <sup>F3</sup> (Limiares).

### VALORES LIMIARES

### • Tensão AC

Aprovado se:  $A/B \le 5$  Vrms e A/T ou  $B/T \le 5$  Vrms

### • Tensão DC

Aprovado se:  $A/B \le 3 V e$  $A/T \text{ ou } B/T \le 3 V$ 

### • Isolação e Resistência

 $\begin{array}{l} Aprovado \ se: \\ A/B \geq 100 \ M\Omega \\ A/T \geq 100 \ M\Omega \\ B/T \geq 100 \ M\Omega \end{array}$ 

Observação: Se A/B é menor que 100 M $\Omega$ , é feito o teste para verificar se o par está em curto, se A/B é menor que 50 K $\Omega$ , o par está em curto.

# • Capacitância

Aprovado se:

Primeiro verifica-se a capacitância do par AB, esta será aprovada se: (Capacitância de AB) maior que (Capacitância de AT + Capacitância de BT)

Se AB estiver aprovado, verifica-se a variação da capacitância entre os pares. Para esta avaliação existem dois casos:

1. Se o comprimento do par AB for menor ou igual a 300 metros, calcula-se a diferença entre os comprimentos dos pares AT e BT, esta diferença deve ser menor que 5% do comprimento do cabo AB.

2. Se o comprimento do par AB for superior a 300 metros, calcula-se a diferença entre os comprimentos dos pares AT e BT, esta diferença deve ser menor que 60 metros.

### • Simetria da capacitância

Não existe limiar para simetria de capacitância.

### • Simetria

Aprovado se: A/B  $\geq$  60 dB ou A/B  $\leq$  95 dB

# 8.5 Tensão AC/DC

Tensões AC/ DC nos pares metálicos. Pressione **F3** para escolher o tipo de par metálico e **F4** (START) para iniciar o teste. Para retornar a tela de testes de alta performance (TAP) pressione a tecla **F1** (HOME).

|               | 32% ( <b></b><br>14:58 |    |      |       |  |  |
|---------------|------------------------|----|------|-------|--|--|
| Tensão 🤇      |                        |    |      |       |  |  |
|               |                        | AB | AT   | BT    |  |  |
| Tensão AC (V  | /rms)                  | 0  | 0    | 0     |  |  |
| Tensão DC (V) |                        | 0  | 0    | 0     |  |  |
|               |                        |    |      |       |  |  |
|               |                        |    |      |       |  |  |
|               |                        |    |      |       |  |  |
|               |                        |    |      |       |  |  |
|               |                        |    |      |       |  |  |
| Home          | Par:                   | Тс | odos | Start |  |  |

Figura 8.7: Tensão AC/DC

# 8.6 Distância ao curto (Resistência)

Essa medida determina a resistência do cabo e seu comprimento levando em conta a relação entre resistência e comprimento. Essa relação varia com a bitola selecionada e também pode ser editada a partir da tela Gerência Tap presente na tela inicial do módulo.

Um par de cabo em perfeitas condições não deve apresentar nenhum resistência, o que significa que não há curtos ao longo do cabo. Se o equipamento identificar alguma resistência, significa que os pares de cabos estão em curto em determinado ponto.

Para escolher o tipo de par metálico pressione **F3**, pressione **F4** (START) para ini-

|                                  | 32% 💶<br>14:59 |         |         |         |  |  |
|----------------------------------|----------------|---------|---------|---------|--|--|
| Distância ao curto (Resistência) |                |         |         |         |  |  |
|                                  |                | AB      | AT      | BT      |  |  |
| Resistência(Ohm)                 |                | >1000 M | >1000 M | >1000 M |  |  |
| Dis. ao Curto(m)                 |                | >30000  | >30000  | >30000  |  |  |
|                                  |                |         |         |         |  |  |
|                                  |                |         |         |         |  |  |
|                                  |                |         |         |         |  |  |
|                                  |                |         |         |         |  |  |
|                                  |                |         |         |         |  |  |
| Home                             | Par:           | То      | dos     | Start   |  |  |

ciar o teste. Para retornar a tela de testes de alta performance (TAP) pressione a tecla **F1** (HOME).

Figura 8.8: Distância ao curto

# 8.7 Distância ao aberto (Capacitância)

Medida que determina a capacitância do cabo. A capacitância será medida apenas se o cabo estiver com a extremidade oposta aberta, se a extremidade estiver em curto, o equipamento não medirá a capacitância e avisará no display que existe um curto na linha.

O equipamento mede o comprimento do cabo a partir da relação entre capacitância e comprimento. A relação aparece na tela de teste e também pode ser editada a partir do item *Gerência Tap* presente na tela inicial do módulo.

Para escolher o tipo de par metálico pressione **F3**, pressione **F4** (START) para iniciar o teste. Para retornar a tela de testes de alta performance (TAP) pressione a tecla **F1** (HOME).

|                                    |      | 31% 💶<br>15:00 |     |       |  |  |
|------------------------------------|------|----------------|-----|-------|--|--|
| Distância ao aberto (Capacitância) |      |                |     |       |  |  |
|                                    |      | AB             | AT  | BT    |  |  |
| Capacitâcia (nF)                   |      | 0              | 0   | 0     |  |  |
| Dis. ao Aberto (m)                 |      |                |     |       |  |  |
|                                    |      |                |     |       |  |  |
|                                    |      |                |     |       |  |  |
|                                    |      |                |     |       |  |  |
|                                    |      |                |     |       |  |  |
|                                    |      |                |     |       |  |  |
| Home                               | Par: | То             | dos | Start |  |  |

Figura 8.9: Distância ao aberto

# 8.8 Megometro(Isolação)

Medida que determina falhas de resistência ao longo do par metálico. Falhas no cabo, umidade, etc, podem gerar pontos em curto de alta resistência ao longo do par metálico, o que acaba gerando ruídos na linha. Pode ser utilizado gerando uma tensão de 100 V ou uma tensão de 500 V.

Para escolher o tipo de par metálico pressione **F3**, pressione **F4** (START) para iniciar o teste. Para retornar a tela de testes de alta performance (TAP) pressione a tecla **F1** (HOME).

| TAP->TESTE METALICO  | 31% ( <b>———</b><br>15:00 |         |         |  |  |
|----------------------|---------------------------|---------|---------|--|--|
| Megometro (Isolação) |                           |         |         |  |  |
|                      | AB                        | AT      | BT      |  |  |
| Fuga (M ohm)         | > 20000                   | > 20000 | > 20000 |  |  |
|                      |                           |         |         |  |  |
|                      |                           |         |         |  |  |
|                      |                           |         |         |  |  |
|                      |                           |         |         |  |  |
|                      |                           |         |         |  |  |
|                      |                           |         |         |  |  |

Figura 8.10: Isolação